# Wi-Fi LED ЛАМПА RL-3103

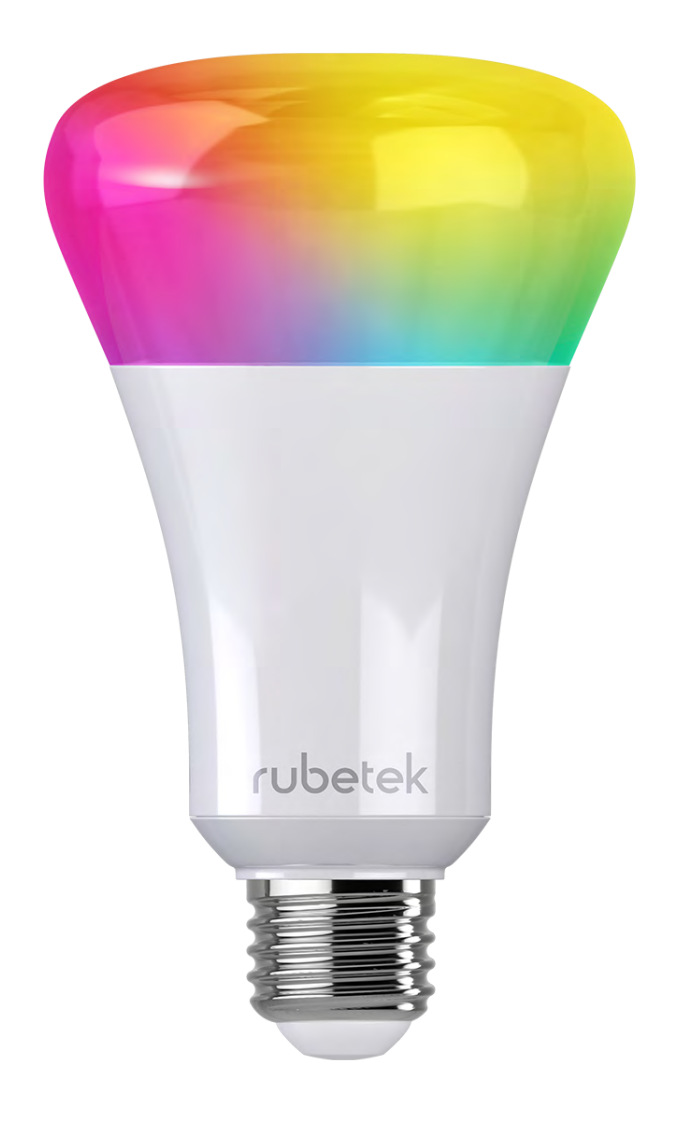

#### Инструкция по эксплуатации

#### СОДЕРЖАНИЕ

Мобильное приложение

<u>Учётные записи</u>

Регистрация и вход

Настройки профиля

Смена пароля, смена телефонного номера

Настройки приложения

<u>Что такое дом</u>

Добавление и переключение домов

Настройки домов

<u>Добавление номеров для SMS-уведомлений</u>

<u>Добавление пользователей</u>

Вход по приглашению

Удаление домов

Домашний экран

Подключение лампы

Управление лампой

Настройки лампы

Технические характеристики

Комплектация и сертификация

Информация об изготовителе

#### МОБИЛЬНОЕ ПРИЛОЖЕНИЕ

Скачайте и установите приложение Rubetek из App Store или Google Play.

9:47 AM

.II Rubetek

ANDROID APP ON

Google play

Available on the App Store

**\_** 

16

100%

KOHAMUNOHER

Hazeathve P

80

Oxpana orknouena

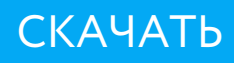

#### УЧЁТНЫЕ ЗАПИСИ

Учётная запись – это быстрый способ получить доступ к вашим личным данным и настройкам. Все ваши дома привязаны к учётной записи. Чтобы подключиться, просто введите номер телефона и пароль.

# УЧЁТНАЯ ЗАПИСЬ ДАЁТ ВОЗМОЖНОСТЬ:

• Быстро получить доступ к вашим домам с любого мобильного устройства.

• Легко восстановить настройки в случае утери или повреждения вашего мобильного устройства.

При заведении новой учётной записи, все ранее созданные дома привяжутся к ней. Войдите в учётную запись, чтобы получить доступ к домам – пока вы это не сделаете, дома будут недоступны.

#### РЕГИСТРАЦИЯ

1. Введите свой номер телефона и нажмите кнопку «Продолжить».

2. Дождитесь SMS-сообщение с кодом подтверждения.

3. Введите код подтверждения в соответствующее поле и нажмите кнопку «Продолжить».

4. Если вам не пришёл код подтверждения, вы можете запросить его повторно. Срок действия кода ограничен.

5. Придумайте пароль для входа в учётную запись и нажмите кнопку «Зарегистрироваться».

6. Если вы регистрировались ранее, введите пароль от учётной записи и нажмите кнопку «Войти».

#### ВХОД В УЧЁТНУЮ ЗАПИСЬ

1. Введите свой номер телефона и нажмите кнопку «Продолжить».

2. Введите свой пароль от учётной записи.

#### ЭКРАН НАСТРОЕК ПРОФИЛЯ

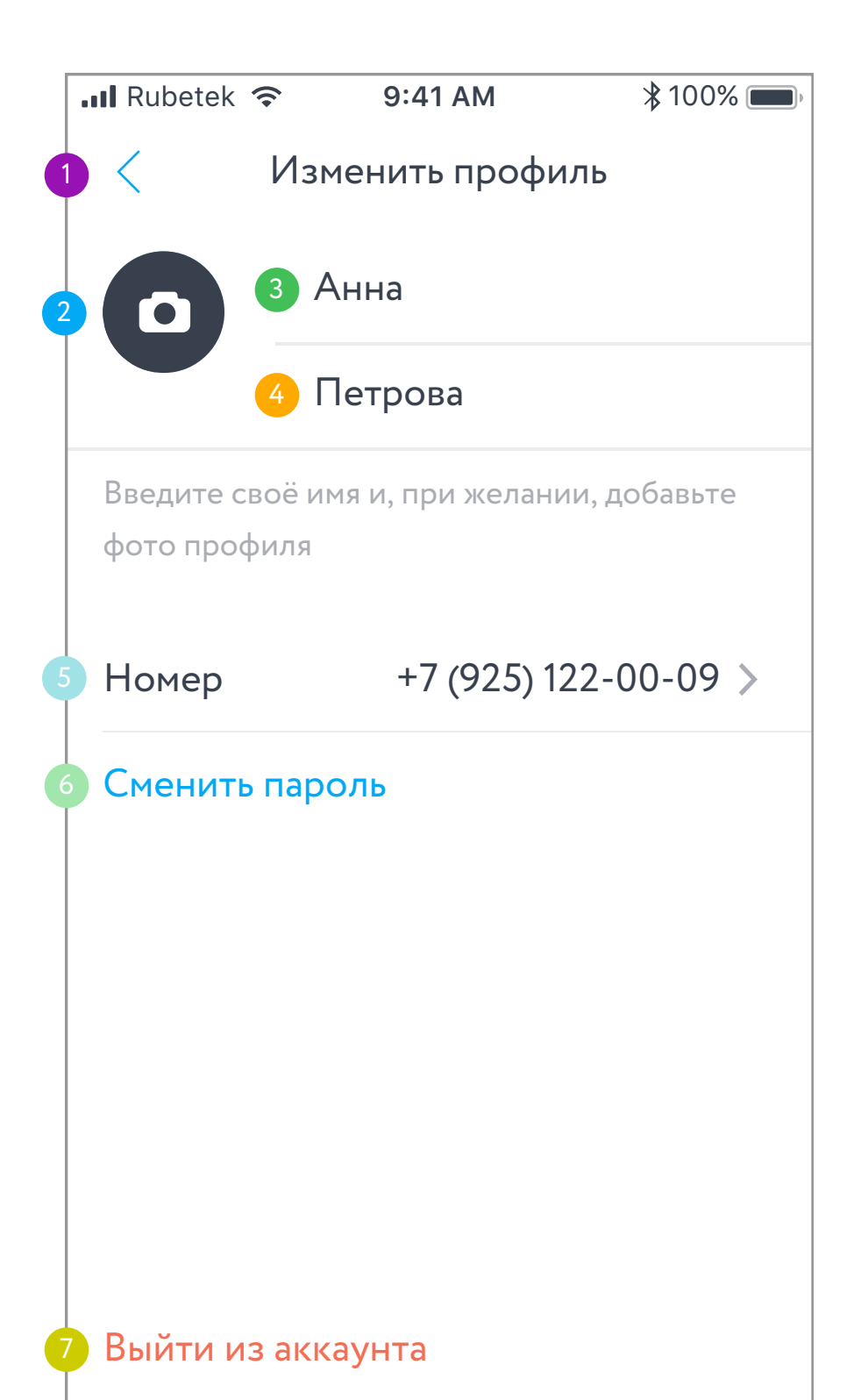

# ЭКРАН НАСТРОЕК ПРОФИЛЯ ОПИСАНИЕ ЭЛЕМЕНТОВ

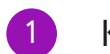

К настройкам приложения

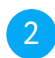

Изменить фото

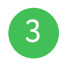

3 Изменить имя

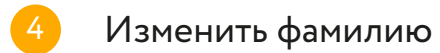

5 Изменить номер телефона

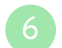

6 Сменить пароль

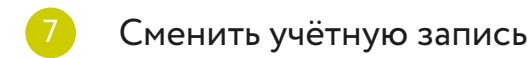

#### СМЕНА ПАРОЛЯ

Зайдите в настройки мобильного приложения. Нажмите на ячейку учётной записи.

Нажмите на кнопку «Сменить пароль».

Дождитесь SMS-сообщения с одноразовым кодом подтверждения и введите его.

Придумайте и введите новый пароль для вашей учётной записи.

# СМЕНА ТЕЛЕФОННОГО НОМЕРА

Зайдите в настройки мобильного приложения.

Нажмите на ячейку учётной записи.

Нажмите на свой телефонный номер.

Введите пароль от учётной записи.

Введите новый телефонный номер.

Дождитесь SMS-сообщения с одноразовым кодом подтверждения и введите его.

## НАСТРОЙКИ ПРИЛОЖЕНИЯ

Открыть настройки приложения вы можете на домашней вкладке (список устройств): нажмите на соответствующую иконку в левом верхнем углу.

В настройках вам доступны управление профилем, домами, настройки голосового управления (на android-устройствах).

Там же размещены раздел помощи, информация о текущей версии приложения и о доступных обновлениях.

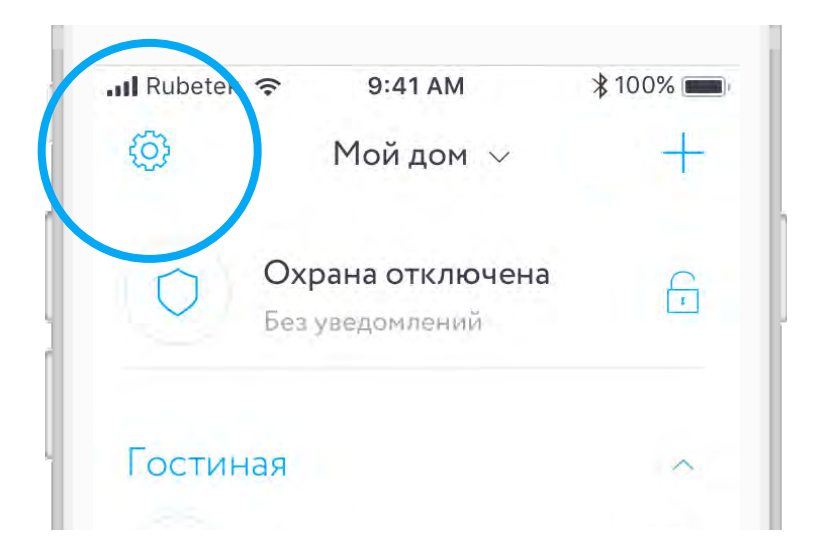

#### ЭКРАН НАСТРОЕК ПРИЛОЖЕНИЯ

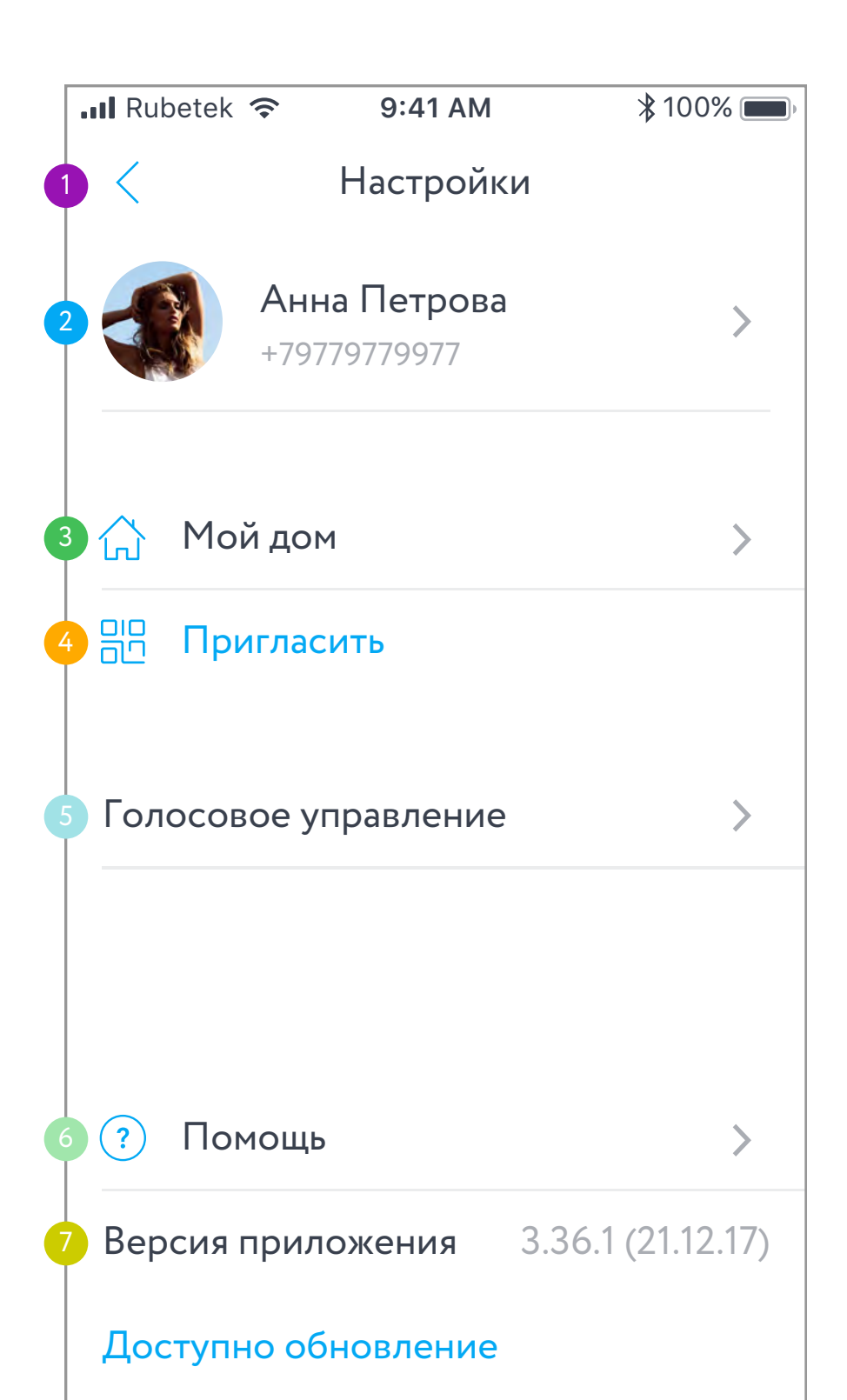

# ЭКРАН НАСТРОЕК ПРИЛОЖЕНИЯ ОПИСАНИЕ ЭЛЕМЕНТОВ

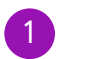

На домашний экран

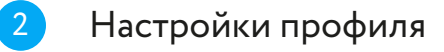

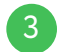

Настройки дома

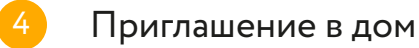

5 Настройки голосового управления (только для Android)

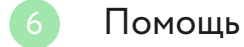

Версия приложения и доступные обновления

#### ДОМА

Чтобы упростить управление несколькими умными устройствами, мы добавили возможность объединять различные устройства в дома.

Дом – это виртуальное место, в котором хранятся все подключенные вами устройства: Центр управления, датчики, камеры, домофоны и многое другие. Вы можете поделиться домом с другим пользователем, чтобы предоставить ему доступ, либо – создать несколько домов с разными настройками, если хотите разграничить права пользования.

Поставить дом на охрану возможно при наличии в нём управляющего устройства: Центра управления, Модуля управления, Умной Wi-Fi розетки.

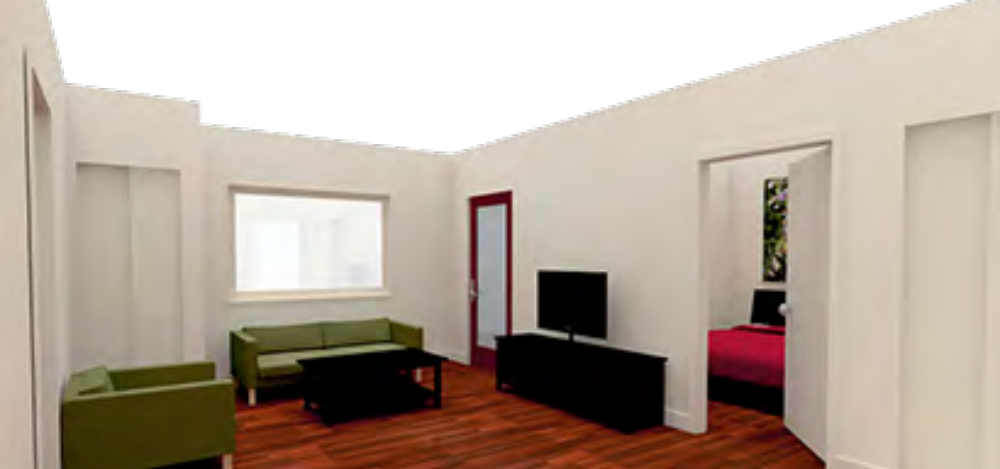

# ДОБАВЛЕНИЕ И ПЕРЕКЛЮЧЕНИЕ ДОМОВ

Чтобы добавить новый дом или переключиться между существующими, нажмите на название дома в верхней части экрана.

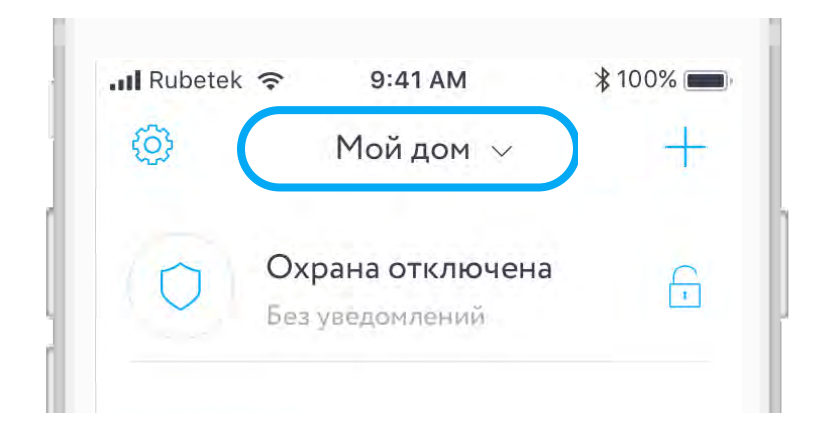

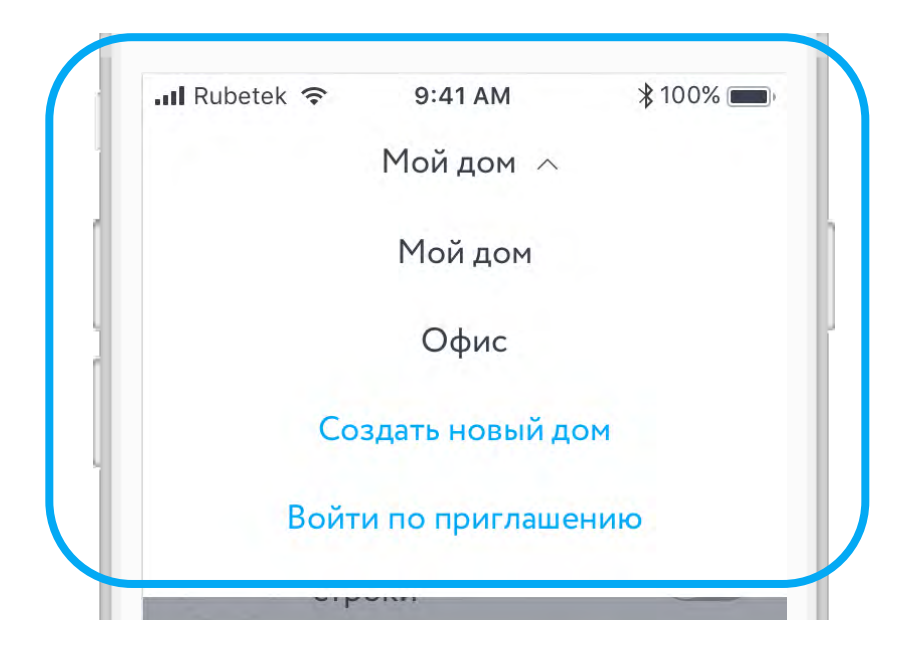

# НАСТРОЙКИ ДОМА

Чтобы внести изменения в дом, перейдите в настройки приложения и нажмите на ячейку дома.

Менять название дома, управлять списком гостей и номеров для SMS-уведомлений может только хозяин.

В разделе «Настройка уведомлений» вы можете включить или отключить уведомления, а также добавить номера для SMS-информирования, когда срабатывают датчики в режиме охраны.

|   | III Rubetek 🗢 9:41 AM        | \$ 100% <b>m</b> |
|---|------------------------------|------------------|
| Ĩ | < Настройки                  |                  |
|   | Анна Петрова<br>+79779779977 | >                |
|   | 🏠 Мой дом                    | >                |
|   | 🗄 Пригласить                 |                  |
|   | Голосовое управление         |                  |

#### ЭКРАН НАСТРОЕК ДОМА

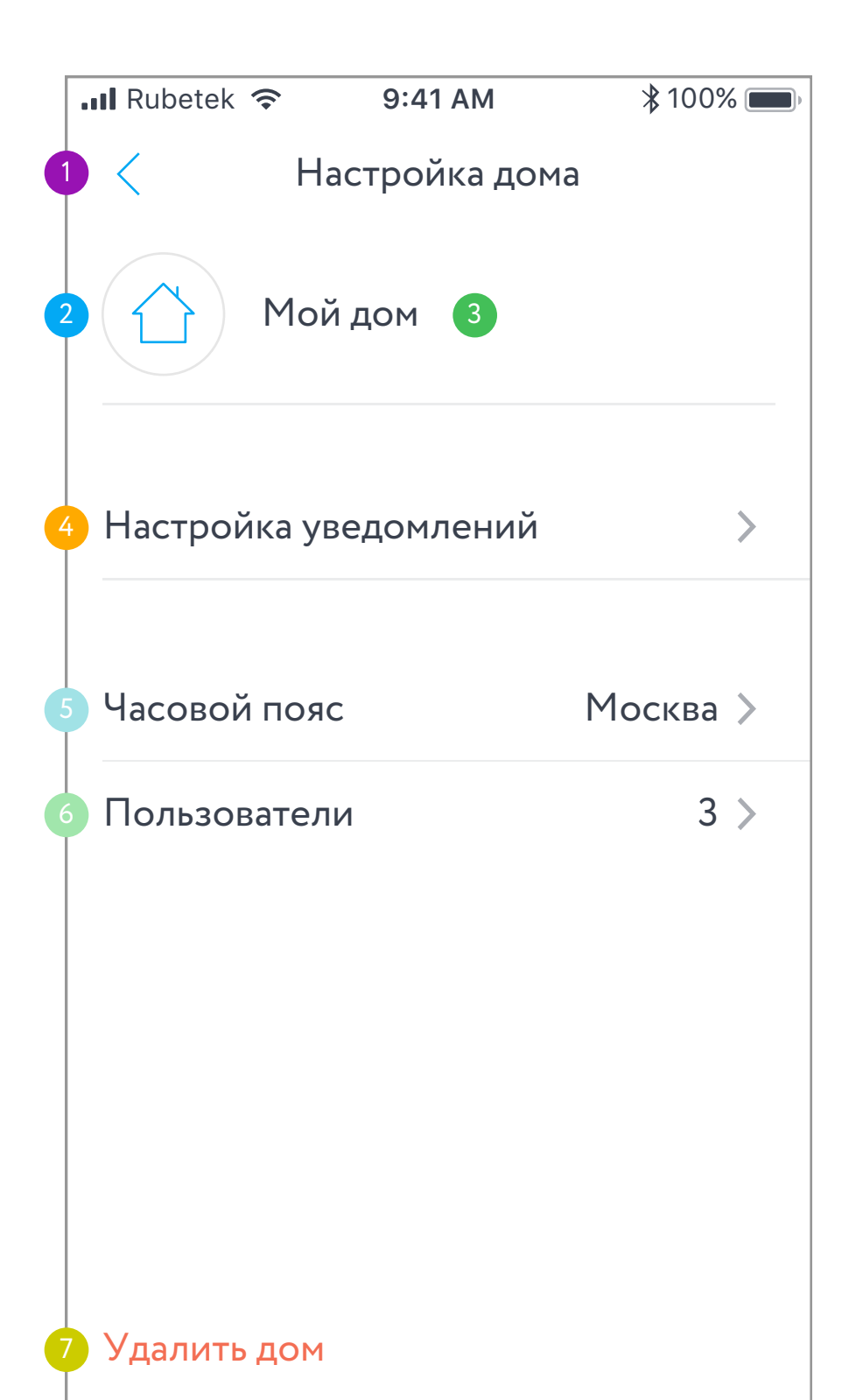

# ЭКРАН НАСТРОЕК ДОМА ОПИСАНИЕ ЭЛЕМЕНТОВ

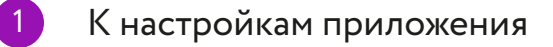

- Настроить иконку дома
- 3 Сменить название дома
- 4 Настроить уведомления
- 5 Сменить часовой пояс дома
- 6 Список пользователей дома

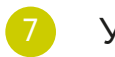

Удалить дом

# ЭКРАН НАСТРОЕК УВЕДОМЛЕНИЙ

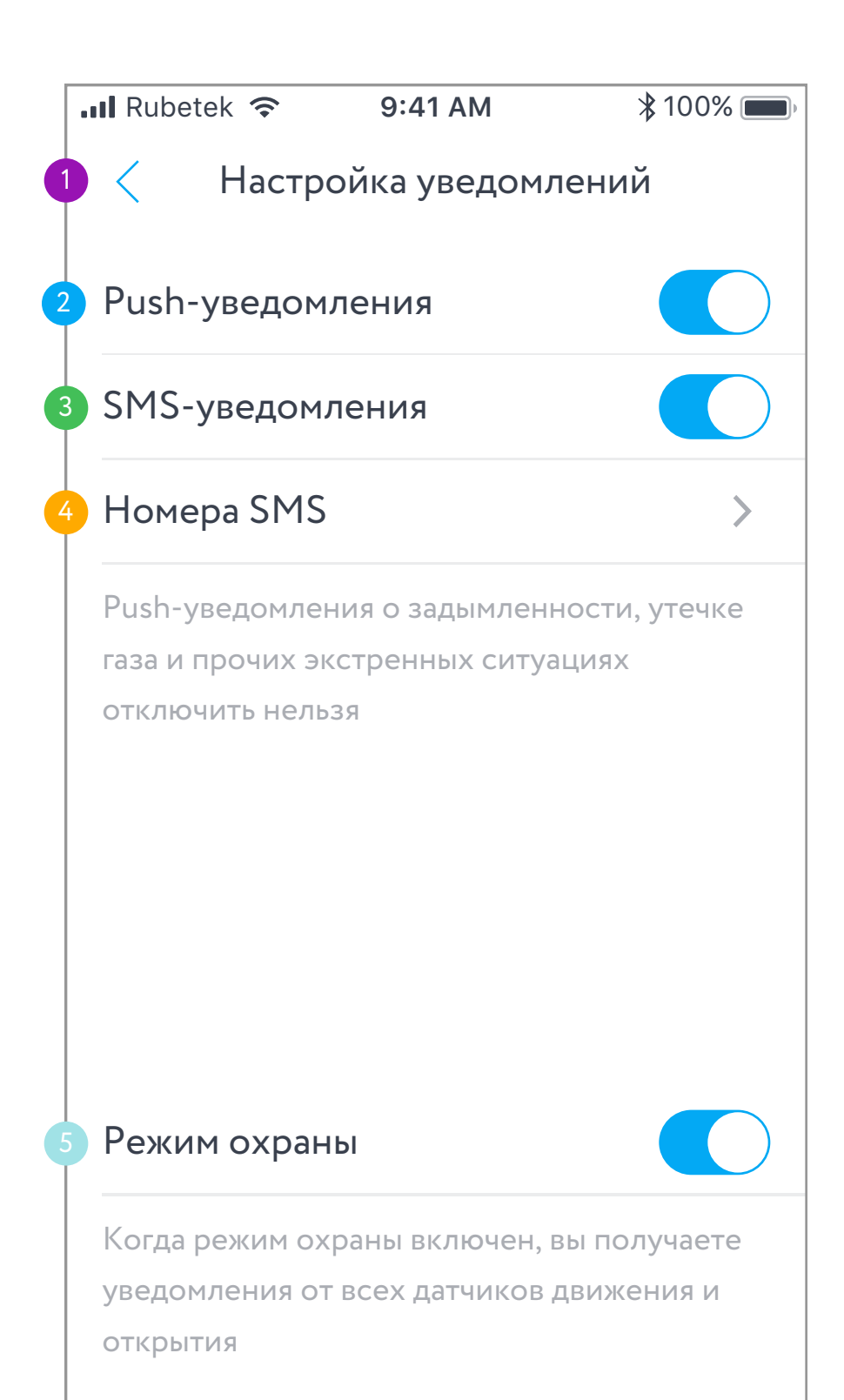

# ЭКРАН НАСТРОЕК УВЕДОМЛЕНИЙ ОПИСАНИЕ ЭЛЕМЕНТОВ

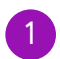

К настройкам дома

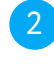

Включение/выключение уведомлений, приходящих на телефон

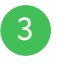

Включение/выключение SMS уведомлений

 Настроить номера, на которые приходят SMS отправленные управляющим устройством

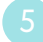

Включить/выключить режим охраны (также доступно на домашнем экране)

# ДОБАВЛЕНИЕ НОМЕРОВ ДЛЯ SMS-УВЕДОМЛЕНИЙ

 Пройдите в настройки SMS-уведомлений: Настройки > Мой дом > Настройки уведомлений > Номера SMS

2. Нажмите на кнопку "+"

3. Введите номер телефона, дождитесь кода подтверждения в SMS-сообщении и введите его. SMS-уведомления будут приходить на ваш телефон независимо от того, есть ли подключение к интернету и установлено ли приложение Rubetek. Чтобы удалить добавленный номер, нажмите на иконку корзины в правой части ячейки.

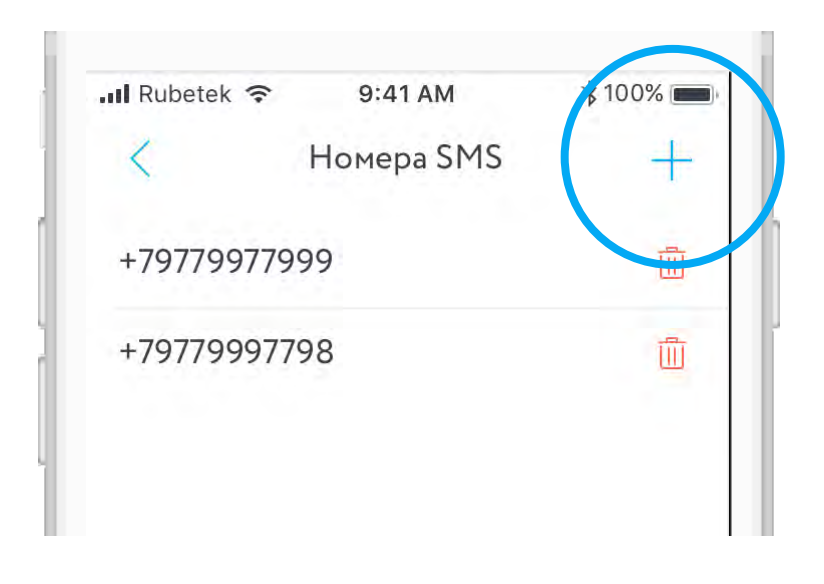

# ДОБАВЛЕНИЕ ПОЛЬЗОВАТЕЛЕЙ ДОМА

Вы можете поделиться вашим домом с родными и близкими.

1. Зайдите в меню настроек и выберите пункт «Пригласить».

Приложение создаст ссылку-приглашение, которую вы можете скопировать либо переслать удобным вам способом. Также на экране появится QR-код с этой ссылкой.

После того, как гость пройдет по ссылкеприглашению, приложение уведомит вас об этом.

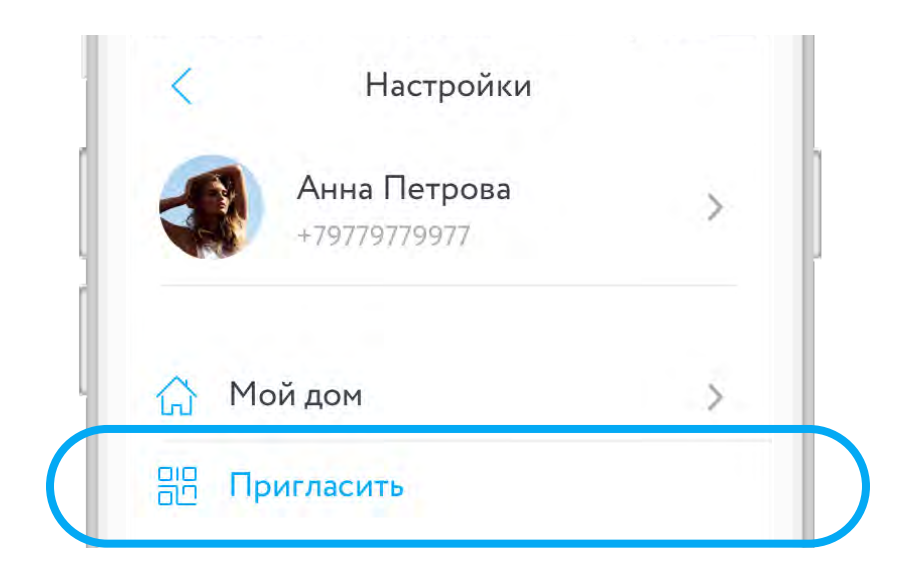

2. Выберите уровень доступа к дому: хозяин или гость.

Помимо этого вы можете отказать потенциальному пользователю дома в доступе или добавить его номер в черный список. Список пользователей дома и заблокированных пользователей находится в настройках дома.

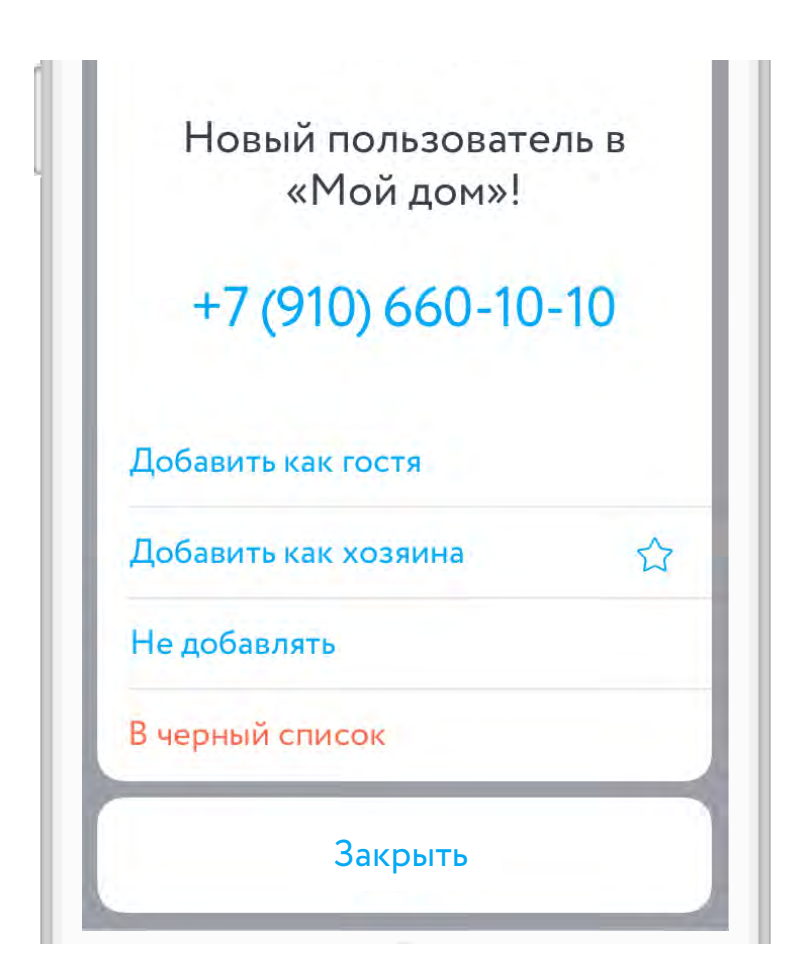

# УРОВНИ ДОСТУПА ПОЛЬЗОВАТЕЛЕЙ

Хозяева отмечены в списке гостей звёздочкой.

Пользователи с уровнем доступа «Гость» не могут добавлять или удалять устройства в доме, менять его название, обновлять программное обеспечение и менять настройки устройств, а также удалить дом (Гость может только выйти из дома).

Для удаления пользователя свайпните (iOS) или зажмите и удерживайте ячейку гостя (Android).

Для изменения уровня доступа вышлите приглашение повторно.

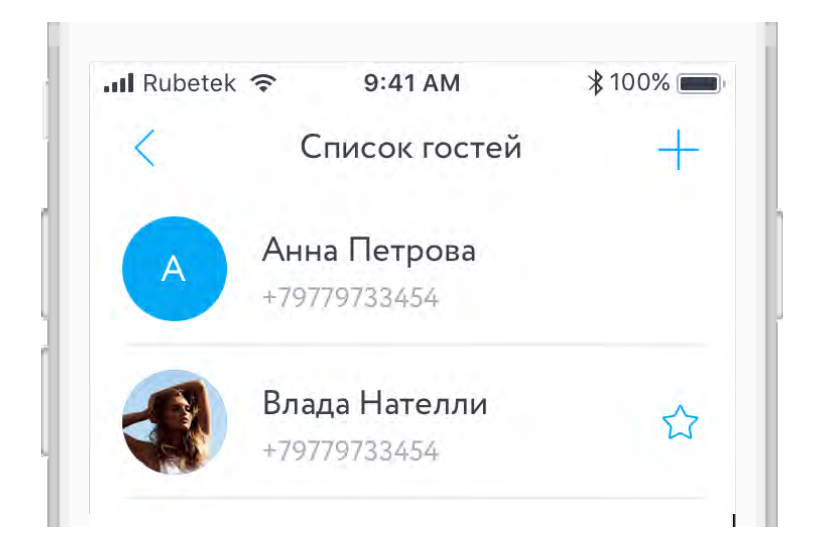

#### ВХОД ПО ПРИГЛАШЕНИЮ

Чтобы запросить доступ к дому, попросите у хозяина ссылку-приглашение и пройдите по ней с мобильного устройства.

Если у вас еще нет аккаунта, вам будет предложено зарегистрироваться.

После того, как вы зарегистрируетесь, хозяин дома должен выбрать уровень доступа вашего аккаунта.

Для того, чтобы получить доступ с помощью QRкода, перейдите в список устройств, нажмите на кнопку «Войти по приглашению» и наведите камеру на QR-код.

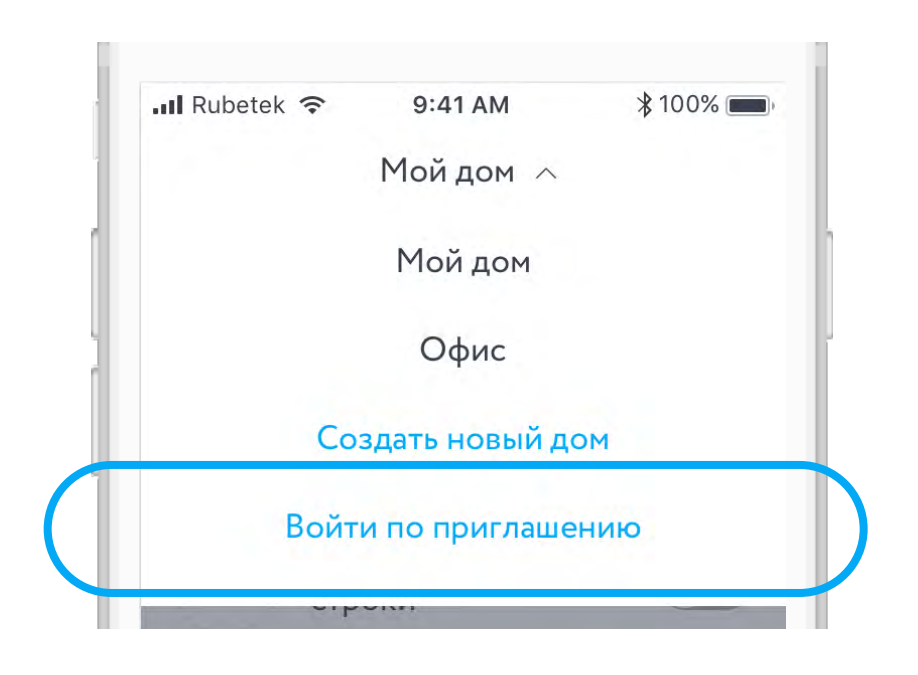

#### УДАЛЕНИЕ ДОМА

Владелец может полностью удалить дом.

Для этого перейдите в настройки дома и нажмите на кнопку «Удалить Дом».

Дом будет удалён безвозвратно. Чтобы снова использовать ранее добавленные устройства, необходимо создать новый дом и вновь их привязать.

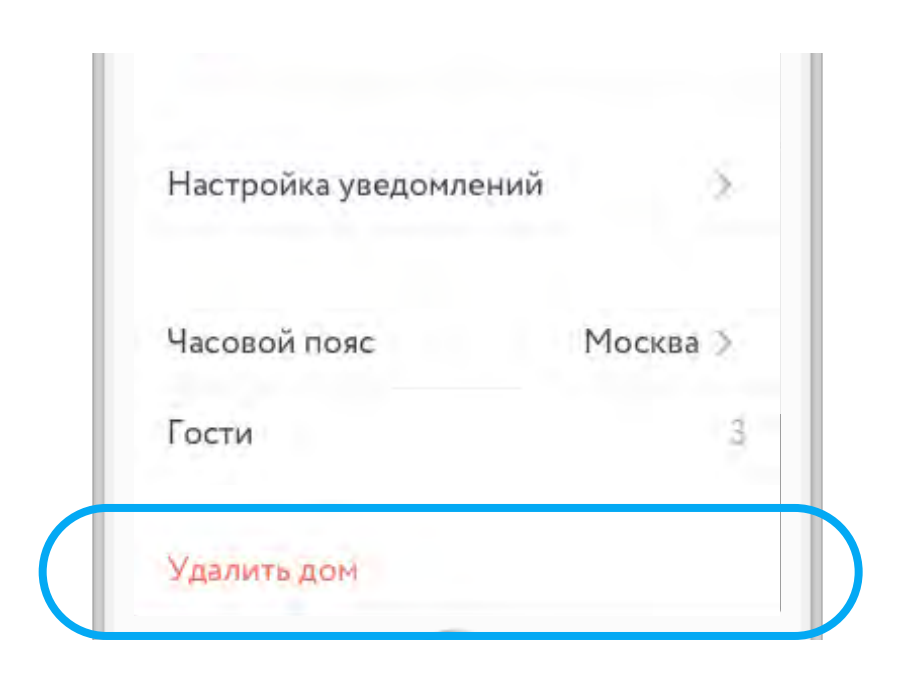

# ДОМАШНИЙ ЭКРАН

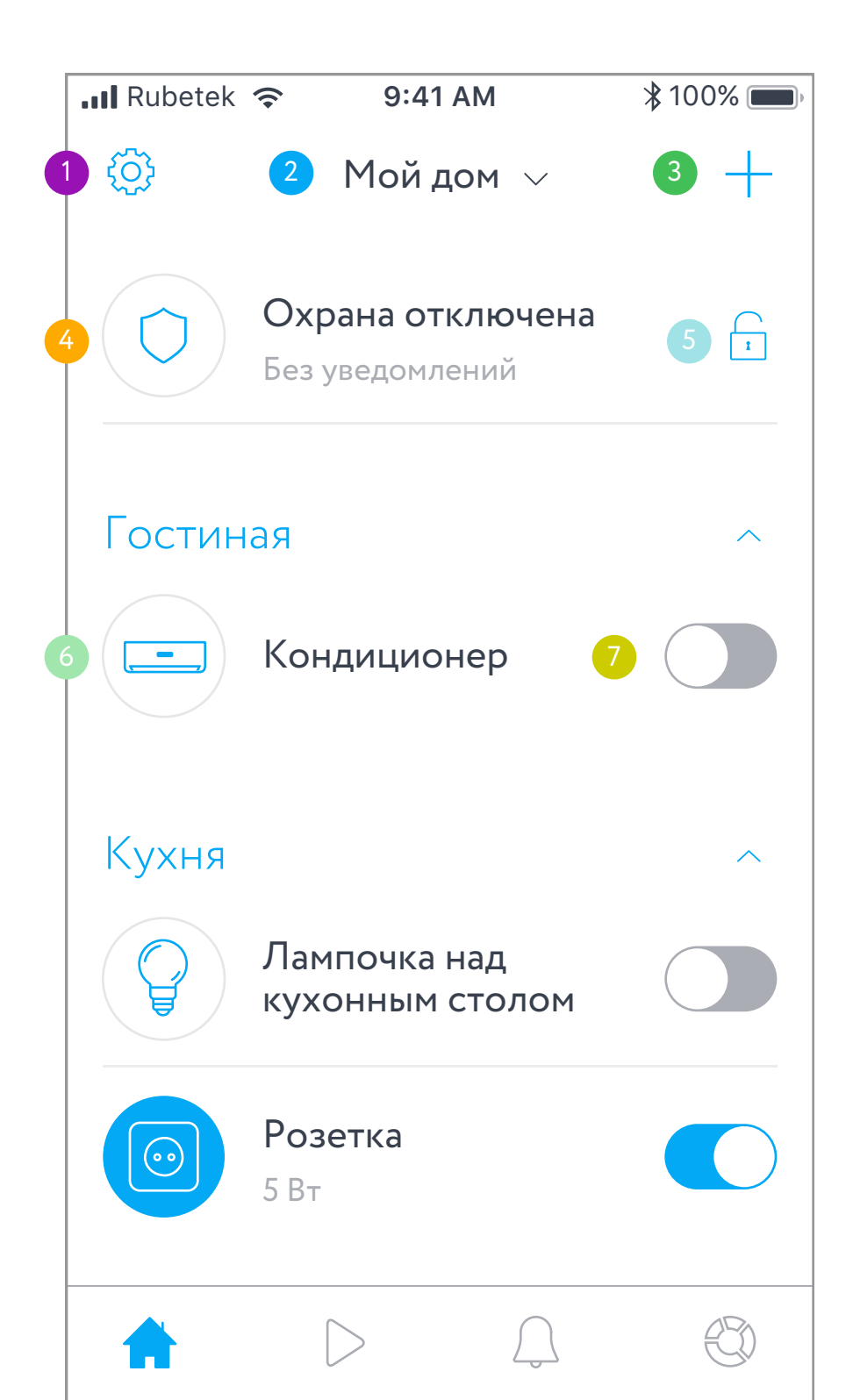

# ДОМАШНИЙ ЭКРАН ОПИСАНИЕ ЭЛЕМЕНТОВ

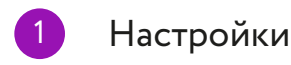

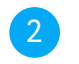

Список домов

Добавление устройств

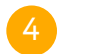

- Статус охраны
- Включение/выключение охраны
- 6

Свайп влево (iOS) или нажмите и удерживайте ячейку (Android) для перехода к настройкам устройства

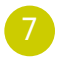

Включение/выключение устройства

#### ПОДКЛЮЧЕНИЕ ЛАМПЫ

1. Подключите лампочку к источнику напряжения.

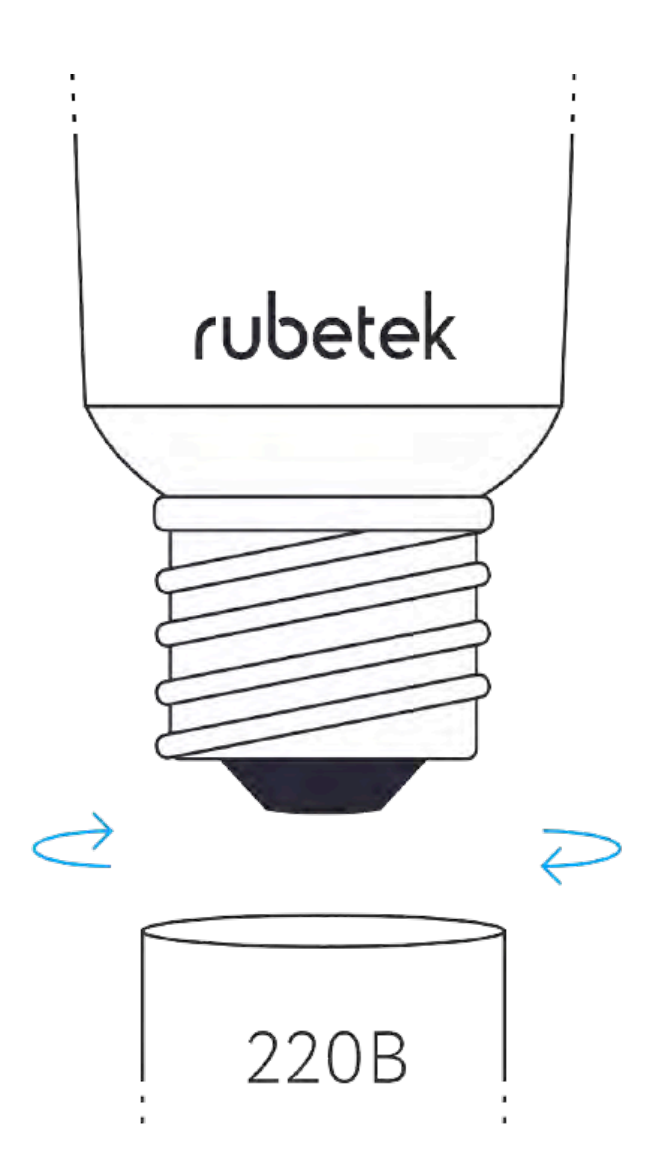

2. Откройте приложение Rubetek и нажмите на кнопку «+» в правом верхнем углу домашнего экрана.

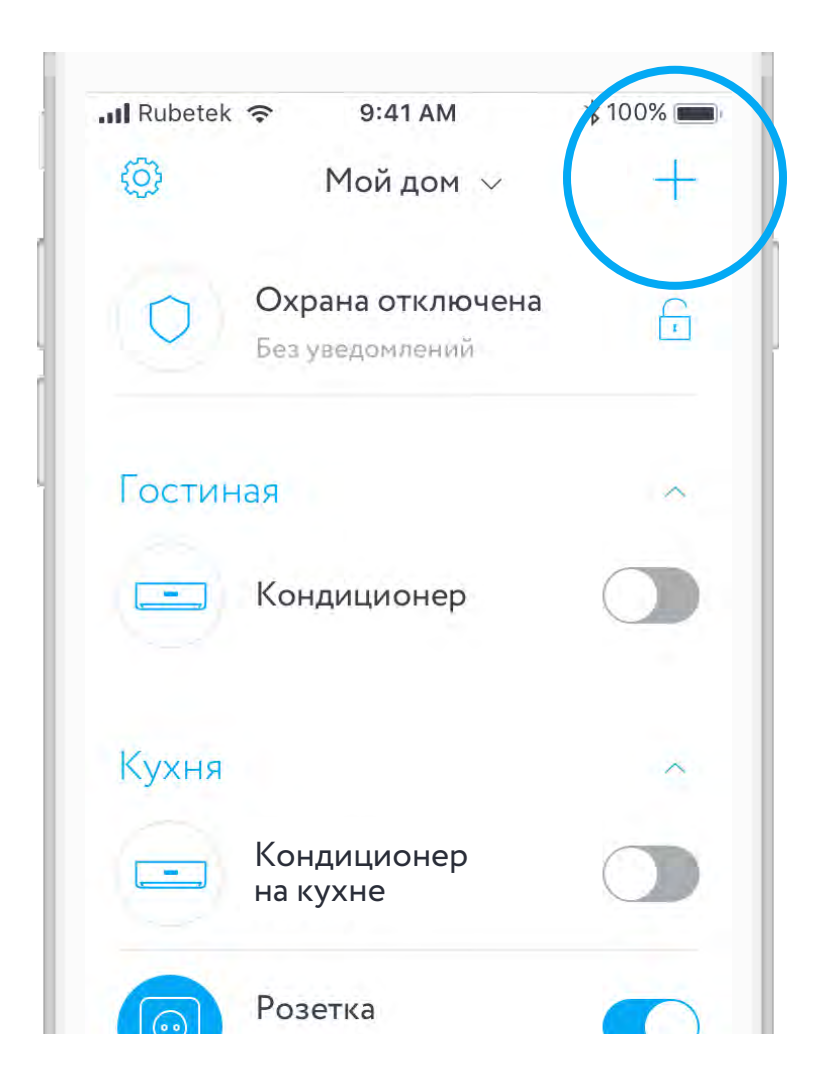

3. В списке устройств выберите «Wi-Fi Лампа RL-3103»

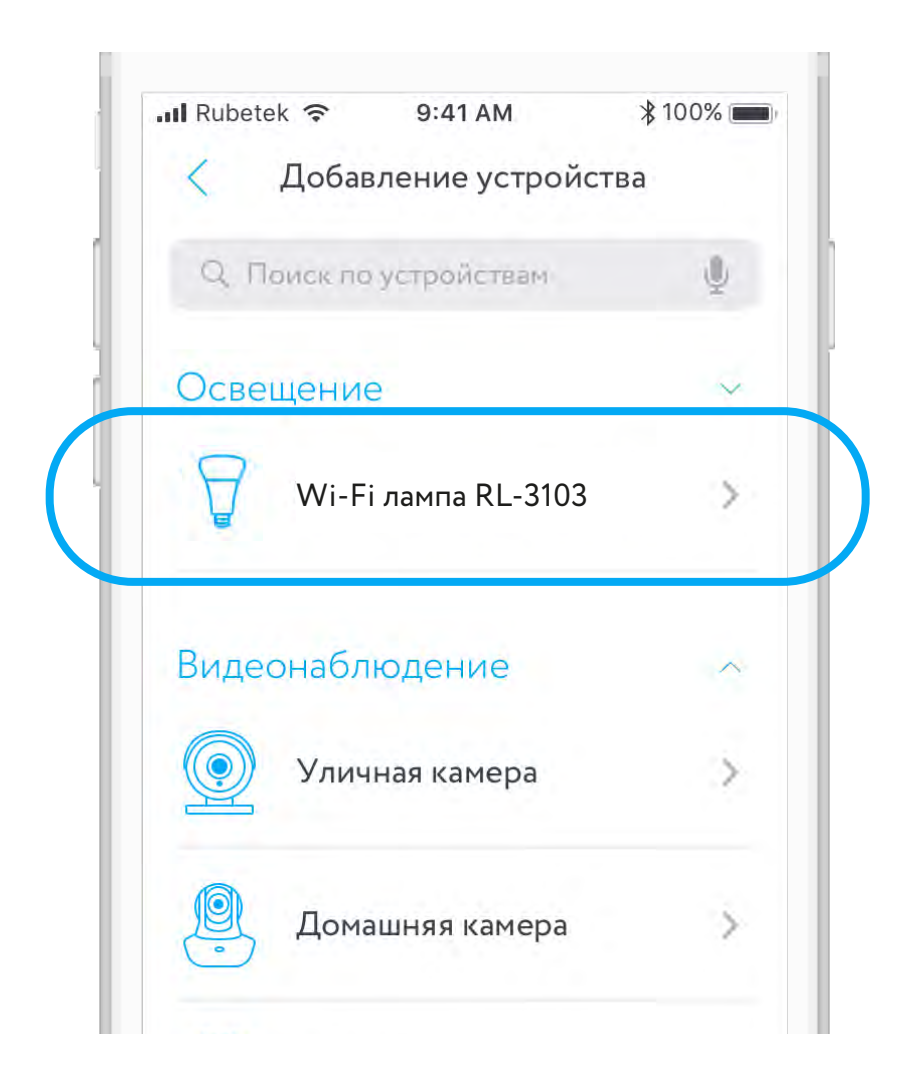

#### 4. Следуйте инструкциям в приложении

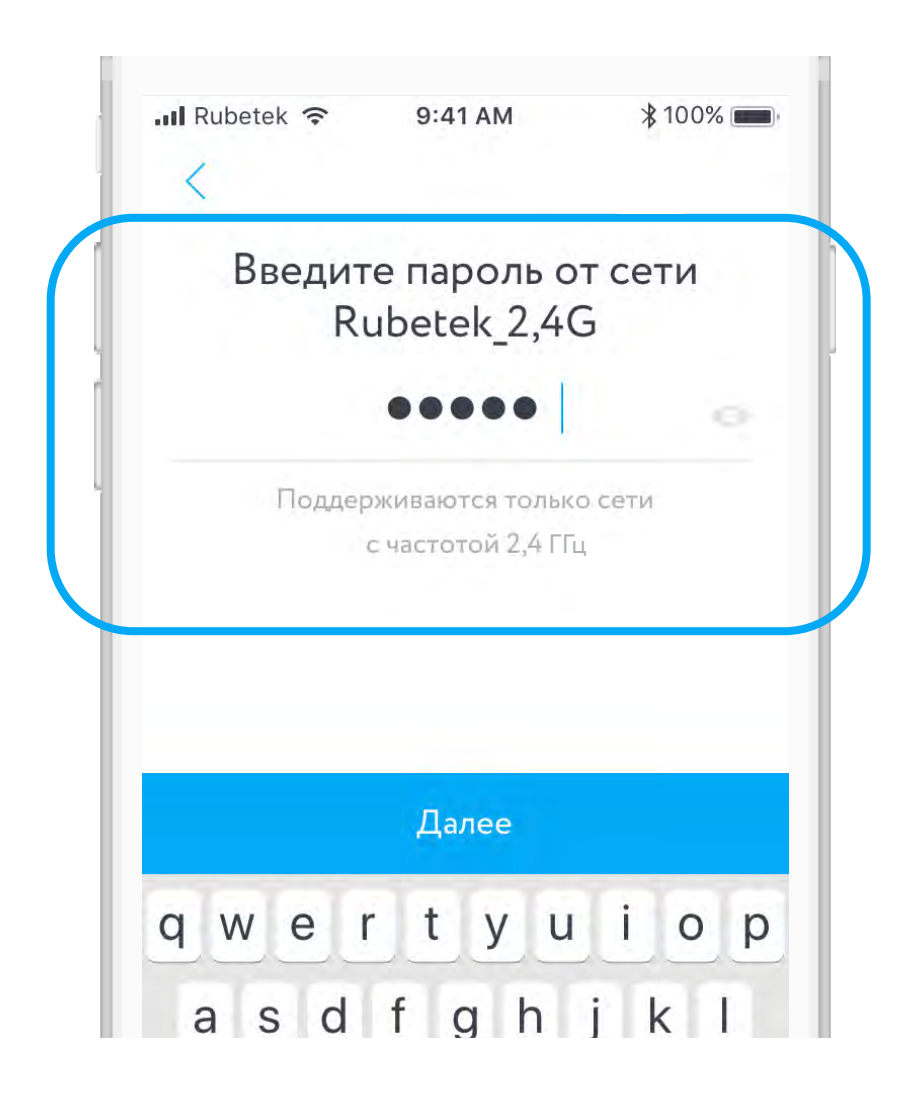

# ЭКРАН УПРАВЛЕНИЯ ЛАМПОЙ

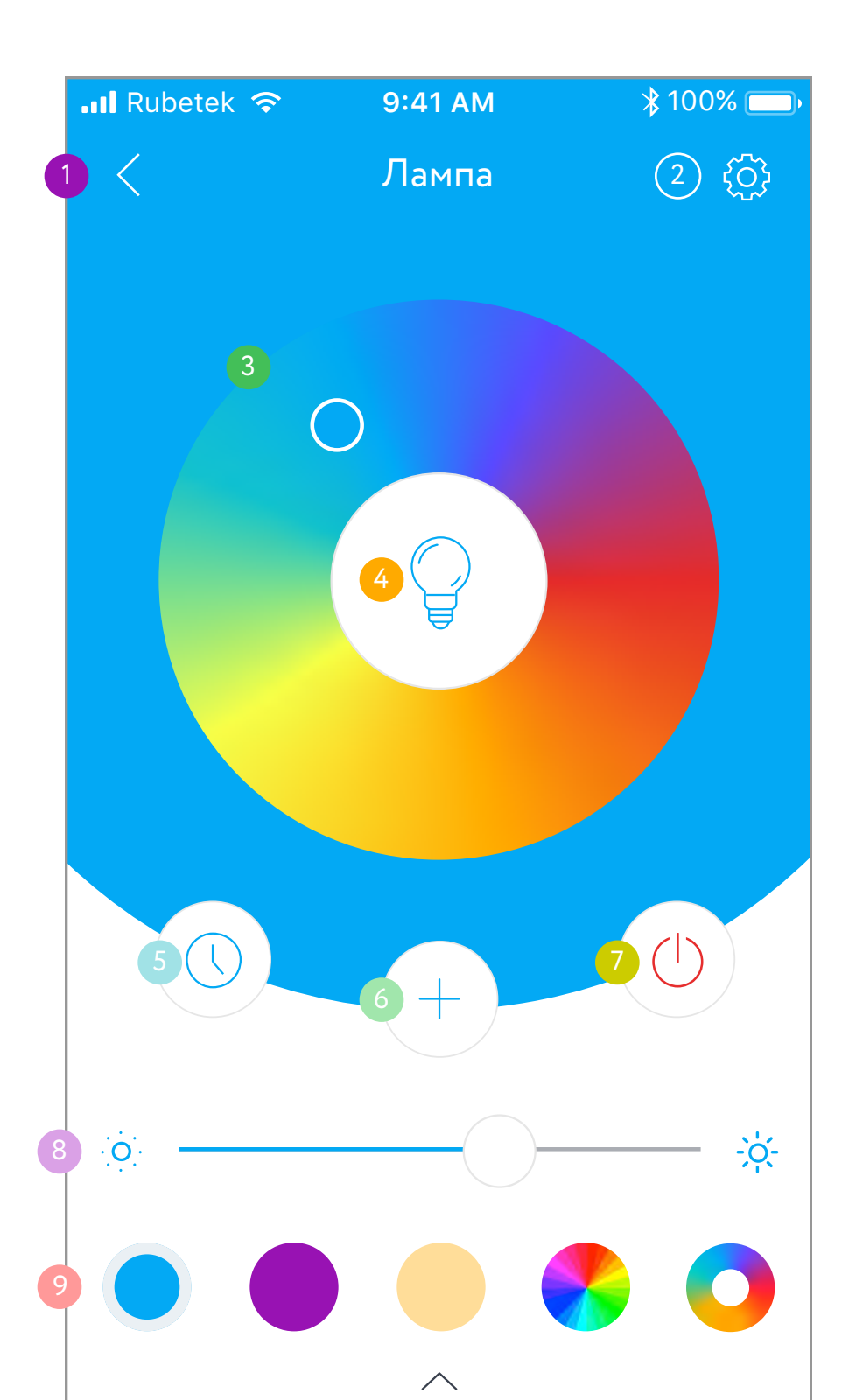

# ЭКРАН УПРАВЛЕНИЯ ЛАМПОЙ ОПИСАНИЕ ЭЛЕМЕНТОВ

- На домашний экран
- Настройки лампы
- Переключение с цветного режима на управление теплотой света
- Включение/отключение цветного режима
- Таймеры лампы
- Сохранить текущий цвет
- 7 Включение/выключение лампы
- Управление яркостью лампы
- Сохраненные цвета

#### ЭКРАН НАСТРОЕК ЛАМПЫ

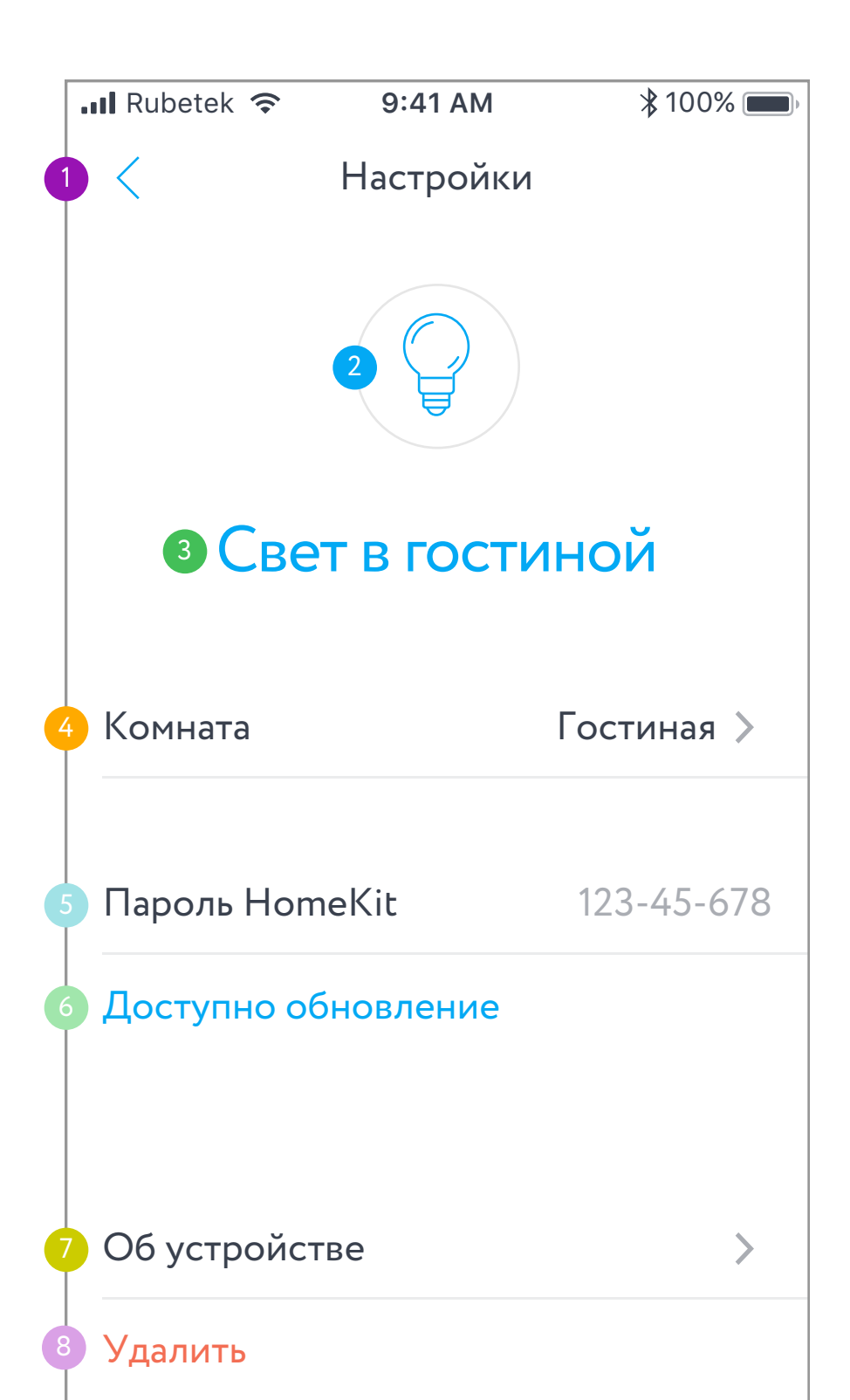

# ЭКРАН УПРАВЛЕНИЯ ЛАМПОЙ ОПИСАНИЕ ЭЛЕМЕНТОВ

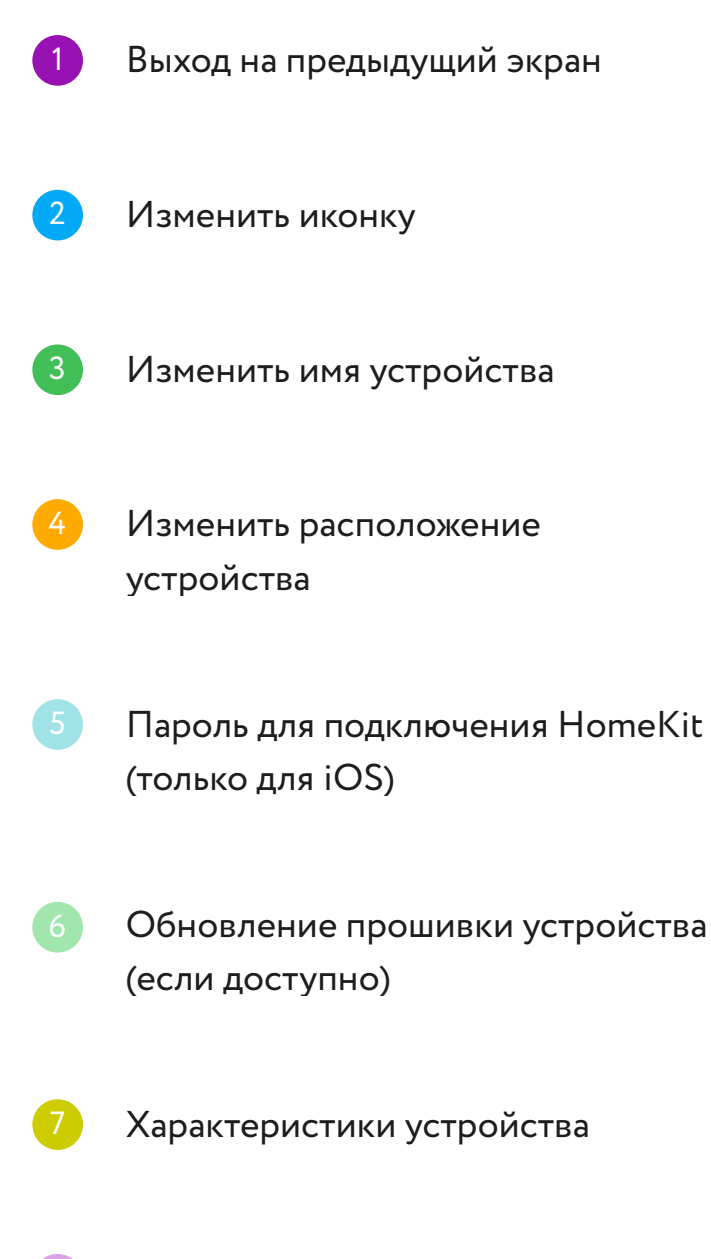

Удалить устройство из дома

#### ТЕХНИЧЕСКИЕ ХАРАКТЕРИСТИКИ

| Модель                  | RL-3103            |  |
|-------------------------|--------------------|--|
| Тип лампы               | Светодиодная       |  |
| Тип подключения         | Wi-Fi              |  |
| Беспроводная сеть Wi-Fi | 802.11b/g/n        |  |
| Поддержка сетей 5 ГГц   | отсутствует        |  |
| Рабочее напряжение      | 220-240 B          |  |
| Мощность                | 7 Вт               |  |
| Цоколь                  | E27                |  |
| Излучаемые цвета        | спектр RGB и белый |  |
| Диммирование            | есть               |  |
| Световой поток          | 540-600 Лм         |  |
| Ресурс                  | 25000 часов        |  |
| Угол свечения           | 220 градусов       |  |
| Габариты                | 60 x 60 x 120 мм   |  |
| Bec                     | 120 г              |  |

# КОМПЛЕКТАЦИЯ

| Wi-Fi лампа RL-3103 | 1 шт. |
|---------------------|-------|
| Инструкция          | 1 шт. |
| Гарантийный талон   | 1 шт. |

#### СЕРТИФИКАЦИЯ

| Сертификат<br>соответствия   | № TC RU C-CN.AУ05.B.04180                         |
|------------------------------|---------------------------------------------------|
| Срок действия                | 29.01.2018-28.01.2019                             |
| Орган по<br>сертификации     | ООО «Сертификация и<br>промышленная безопасность» |
| Соответствует<br>требованиям | ТР ТС 020/2011<br>«Электромагнитная совместимость |
|                              | технических средств»                              |

**Изготовитель:** Шэньчжэнь ЖИКУ Технолоджи Лимитед, Офис 1101, Башня В, Хайсонг Мэнсион, Тайран-роуд 9, Чегонгмиао, Шэньчжэнь, Гуандун, 518040, Китай По заказу Rubetek Limited

Страна происхождения товара: Китай

Импортёр: ООО «НТЦ «Разработка сложных систем», 143026, г. Москва, территория инновационного центра «Сколково», Большой бульвар, д. 42, стр. 1, 1 этаж, часть по мещения №334, рабочее место №31

Гарантия: 1 год

Импортёр является организацией, уполномоченной на принятие претензий от потребителей на территории РФ

FHI

Срок службы: 3 года

**Дата изготовления:** февраль 2018

**8-800-777-53-73** Звонок по РФ бесплатный rubetek.com